## Korištenje Yammera na računalu

Da bi pristupili sustavu potrebno je ići na poveznicu www.yammer.com i logirati se sa svojim AAI@Edu identitetom.

Otvara se korisničko sučelje sustava te se na lijevoj strani nalazi grupa kojoj ste pridruženi. Grupe su nazvane prema razrednom odjelu te svaki učenik je pridružen grupi s obzirom na razredni odjel koji trenutno pohađa.

Ovaj sustav će nam omogućiti komunikaciju u slučaju da se nastava bude odvijala online.

## Korištenje Yammera pomoću mobilnog uređaja

Kako bi se sustav Yammer mogao koristiti pomoću mobilnog uređaja, potrebno je aplikaciju Yammer instalirati iz Trgovine Play.

Kad se aplikacija instalira na Vaš mobilni uređaj, treba stisnuti gumb **Sign in**, upisati AAI@Edu korisničko ime i lozinku, i na dnu ekrana stisnuti Community te odabrati ime grupe kojoj ste dodijeljeni prema razrednom odjelu kojeg trenutno pohađate.